# Catalyst Dx 生化分析儀稀釋流程

## 什麼時候需要稀釋

只有在檢驗數值超出報告範圍或檢體含干擾物質(例如藥物)造成非 線性或無效的數值時,才應該執行稀釋。Catalyst Dx\* 生化分析儀 支援自動稀釋(分析儀會自動混合檢體和稀釋液)與手動稀釋(您自 行稀釋檢體)。在 Catalyst Dx\* 分析儀觸控螢幕上選取適當選項。

重要提示:請勿對電解質、NH3、PHBR、TT4、SDMA、PL、 PROG、BA或FRU檢驗或全血檢體執行手動或自動稀釋。CRP檢 測無法選擇執行<u>自動</u>稀釋,但可以手動稀釋。

#### 執行自動稀釋

- 1. 在 IDEXX VetLab Station 上輸入動物患者資訊 (詳細資訊請參閱 《IDEXX VetLab\* Station 操作指南》中的「分析檢體」章節)。
- 當動物患者的名字出現在 Catalyst Dx 主畫面的「Pending (待驗 檢體)」清單上後,請點選動物患者的名字,然後點選 Select (選取)。
- 選取檢體種類 (全血 (whole blood)、血漿 (plasma)、血清 (serum),或是其他 (other))。
- 4. 選取所需的稀釋選項:
  - a. 選取**自動 (Automated)**,並使用向上/向下箭頭指定所需的 稀釋比 (總稀釋倍數)。
  - b. 點選**下一步 (Next)**。
  - c. 打開吸頭和稀釋液槽。正在執行自動稀釋時,**請勿**打開稀 釋液槽。
  - d. 將吸頭槽裝滿。
  - e. 在左側的圓形杯架中,放入空檢體杯。
  - f. 在右側的圓形杯架中,放入裝有 300 µL 稀釋液 (0.9% 食鹽 水/氯化鈉)的檢體杯 (檢體杯應可輕易置於杯架內)。
  - g. 關閉吸頭和稀釋液槽。
  - h. 點選**執行 (Load)**。
  - i. 將試片放入檢體槽中。
    - 注意:
    - 僅放入需要稀釋的試片。請勿放入整組套組。
    - 初次稀釋時若未出現確切值,請加一倍的稀釋比後再 次檢測檢體。

### 執行手動稀釋

- 在 IDEXX VetLab Station 上輸入動物患者資訊 (詳細資訊請 參閱《IDEXX VetLab\* Station 操作指南》中的「分析檢體」 章節)。
- 當動物患者的名字出現在 Catalyst Dx 主畫面的「Pending (待驗 檢體)」清單上後,請點選動物患者的名字,然後點選 Select (選取)。
- 選取檢體種類 (全血 (whole blood)、血漿 (plasma)、血清 (serum),或是其他 (other))。
- 4. 選取所需的稀釋選項:
  - a. 選取**手動 (Manual)**,並使用向上/向下箭頭指定所需的稀 釋比 (總稀釋倍數)。除非另有指示,否則建議從 1:1 的稀 釋比例開始。
  - b. 點選**下一步 (Next)**。
  - c. 吸取要稀釋的檢體量,移入檢體杯中。接著,吸取等量的 稀釋液 (0.9% 食鹽水/氯化鈉),並將其移入同一檢體杯。
  - d. 充分混勻檢體和稀釋液,確保混合的檢體沒有氣泡。
  - e. 將檢體和試片放入檢體槽中。 注意:僅放入需要稀釋的試片。請勿放入整組套組。
- 5. 點選執行 (Run)。Catalyst Dx 分析儀開始自動處理動物患者檢 體,並透過乘以稀釋比來計算結果。
- 出現提示時,將檢體杯從稀釋液槽中取出(並丟棄)。
  注意:初次稀釋時若未出現確切值,請加一倍的稀釋比後再 次檢測檢體。

#### 手動稀釋

表中所列份量僅作為範例。檢體杯中最多注入 300 μL 的混合 檢體。

檢體份數 + 稀釋液份數 = 總稀釋倍數 (稀釋比)

| 檢體份數       | 稀釋液份數      | 總稀釋倍數<br>(稀釋比) |
|------------|------------|----------------|
| 1 (100 μL) | 0          | 1<br>(未稀釋)     |
| 1 (100 µL) | 1 (100 µL) | 2              |
| 1 (100 µL) | 2 (200 µL) | 3              |
| 1 (100 µL) | 3 (300 µL) | 4              |
| 1 (100 µL) | 4 (400 µL) | 5              |
| 1 (100 µL) | 5 (500 μL) | 6              |
| 1 (100 µL) | 6 (600 µL) | 7              |
| 1 (100 µL) | 7 (700 µL) | 8              |
| 1 (100 µL) | 8 (800 µL) | 9              |
| 1 (100 µL) | 9 (900 µL) | 10             |

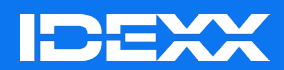